# スマホアプリ ヘルスプラネット Walk の始め方【詳細版】

#### ヘルスプラネット Walk の基本的な機能

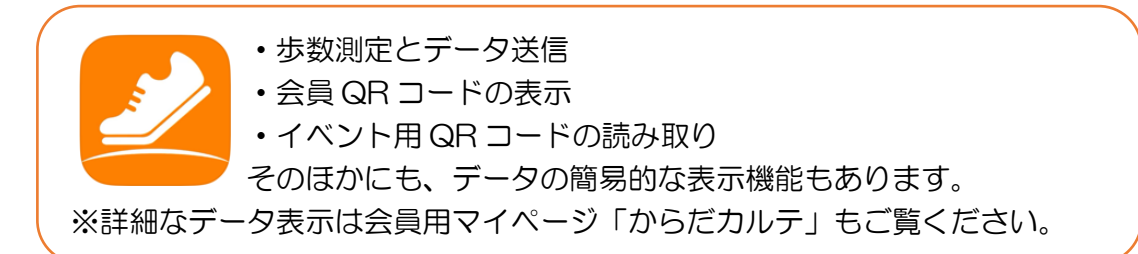

#### 1. ネット申込

左の申込みフォームから必要事項を記入し、送信してください。 内容の確認ができ次第、健康管理課より受付完了メールを送ります。

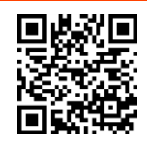

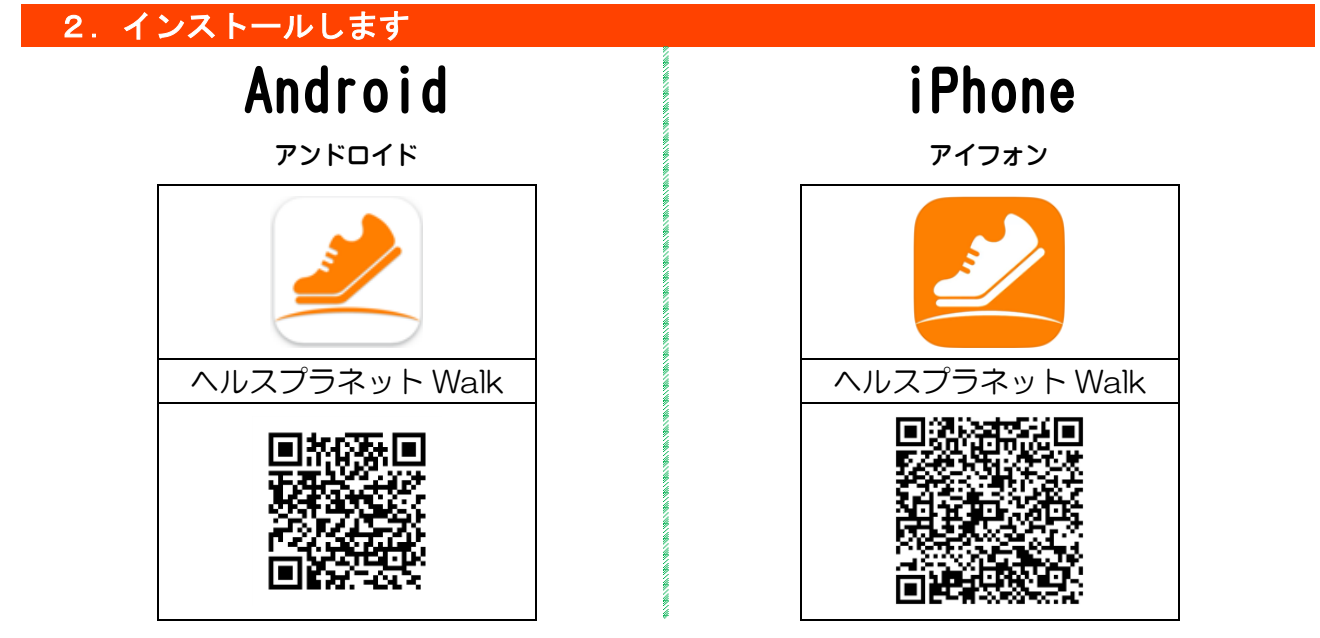

## 3. アプリの設定

①アプリを開くと以下の画面が表示されます。

内容を確認し「次へ」を押し、最後は「始める」を押します。

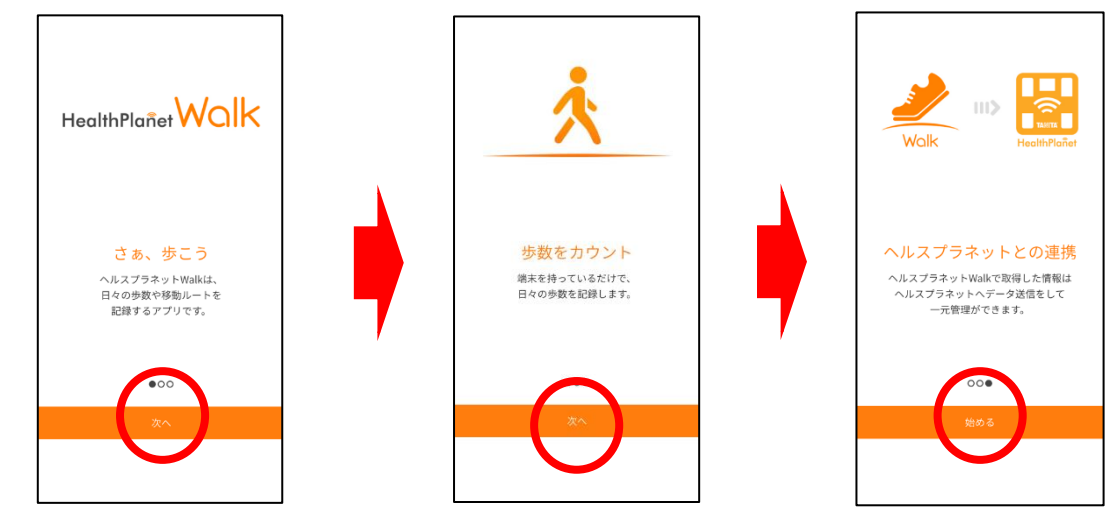

②「新規会員登録」を押し、新規会員登録の画面より、健康管理課から送られた受付完了メールに 添付されている「団体コード」を入力します。ヘルスプラネット会員規約・プライバシーポリシー を確認できたら、「同意する」を押した後、「次に進む」を押します。

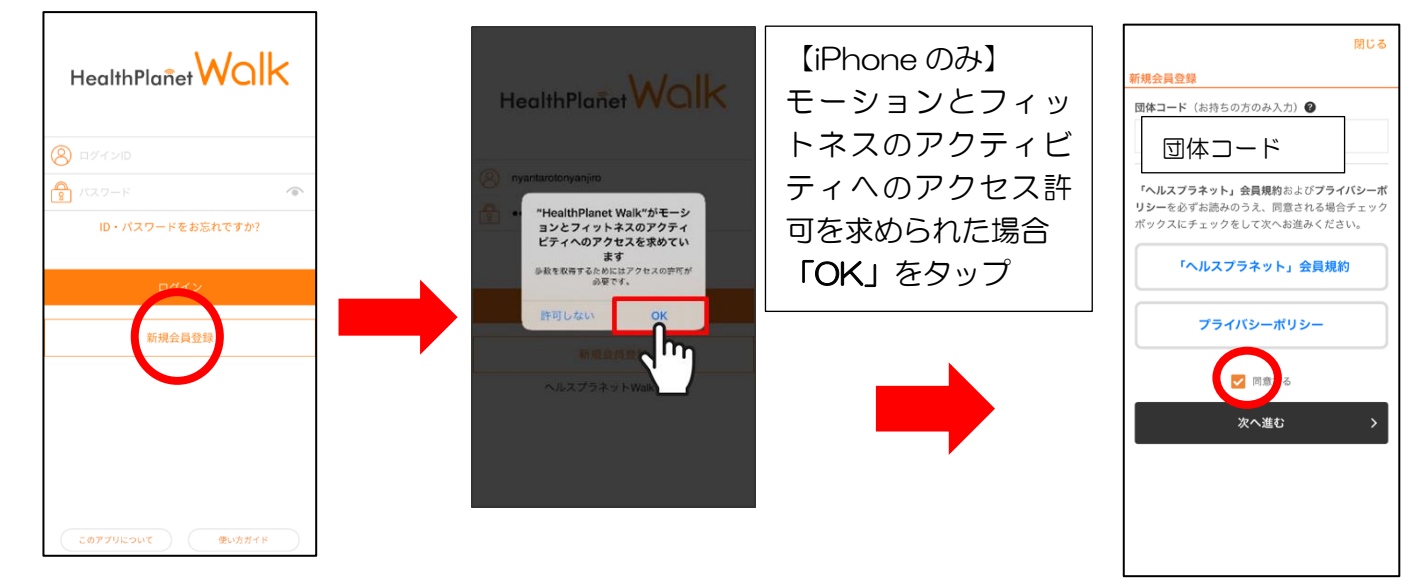

③IDとパスワードを設定するほか、必要事項を記入する。 ※ID とパスワードはログインの際に必要になりますので、控えておいてください。

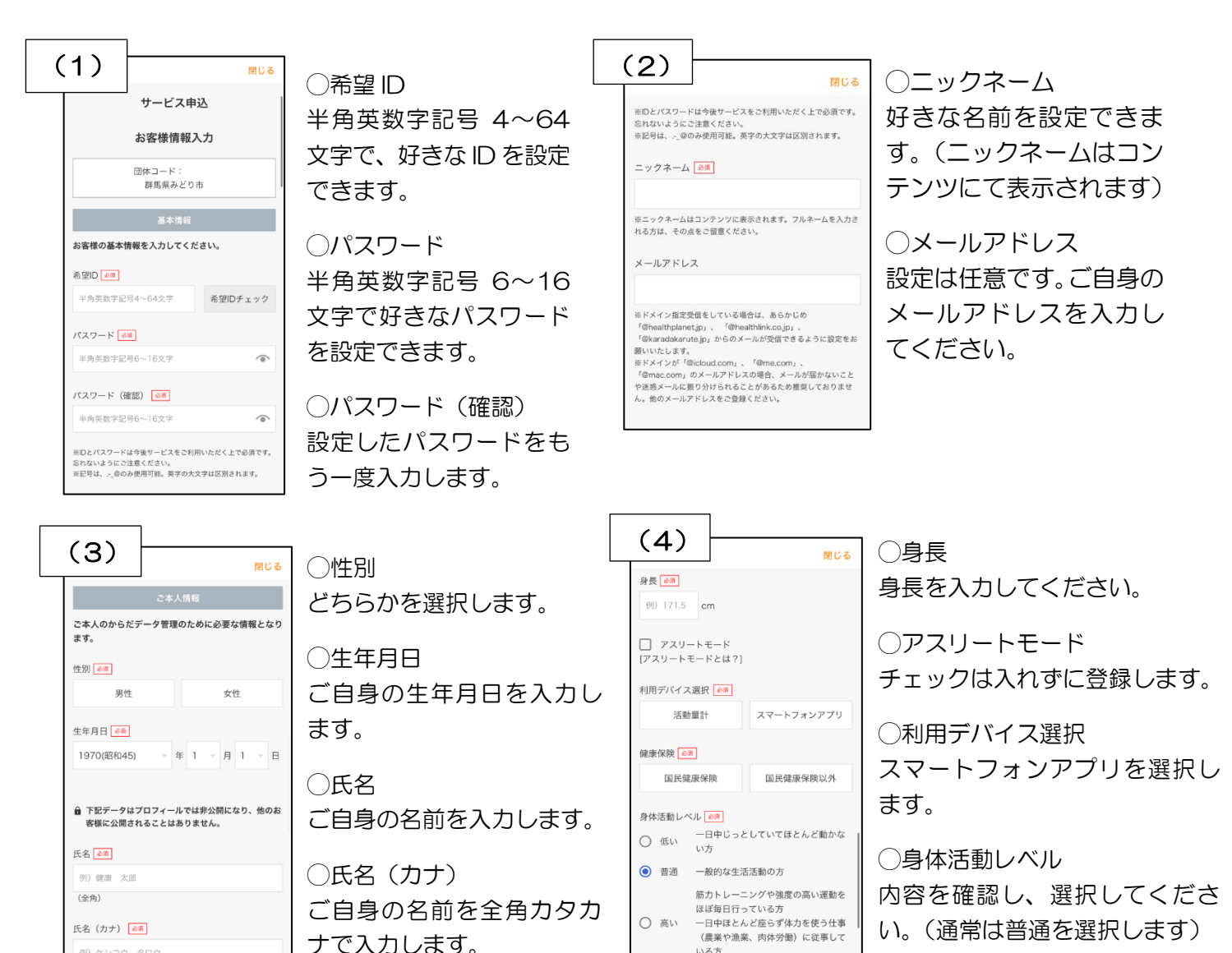

2

例) ケンコウ タロウ (全角力ナ)

いる方

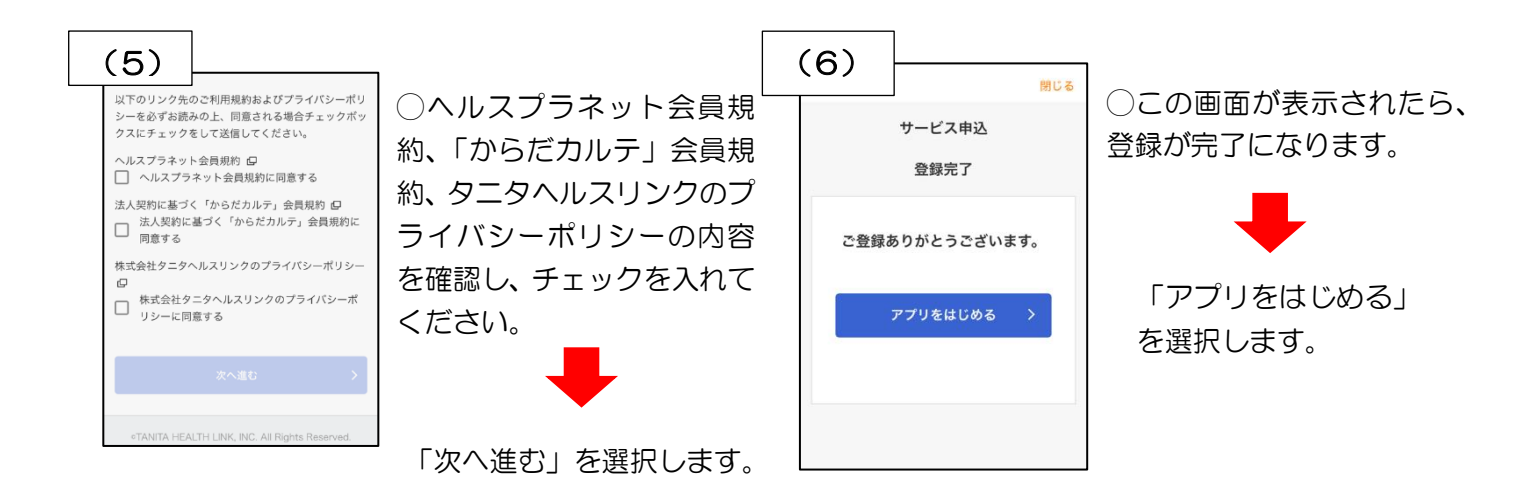

### ④プロフィールを設定します。

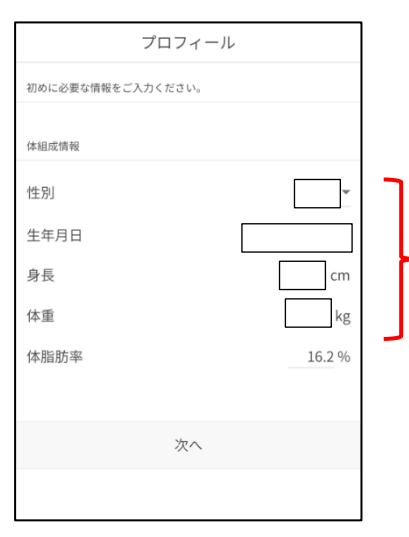

性別、生年月日、身長、体重のデータが入っています。 内容に変更があれば修正が可能です。 体脂肪率については、自動計算され、表示されます。

#### ⑤歩数目標を設定できます。

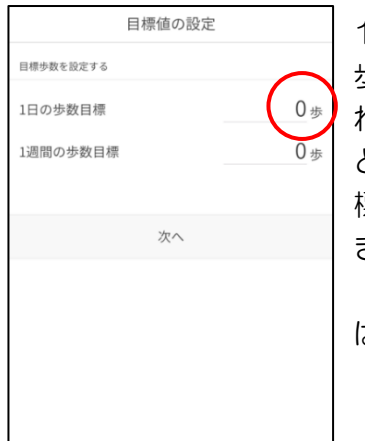

1日の歩数目標(1 歩以上の数値を入 れます)を設定する と、1週間の歩数目 標も自動で設定で きます。 (後ほど、歩数目標 は変更できます)

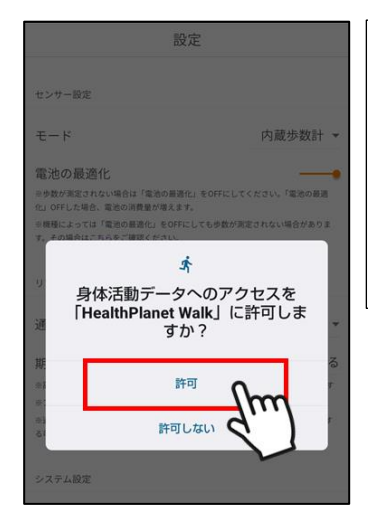

→目標歩数を設定した後 【Androidのみ】 身体活動データへのアク セスを許可しますか?と 表示されたら 「**許可」**をタップ ⑥「設定」の画面が表示されたら、モードが「内蔵歩数計」になっていることを確認し、「始める」 を押します。右の画面が表示されれば、設定は完了です。

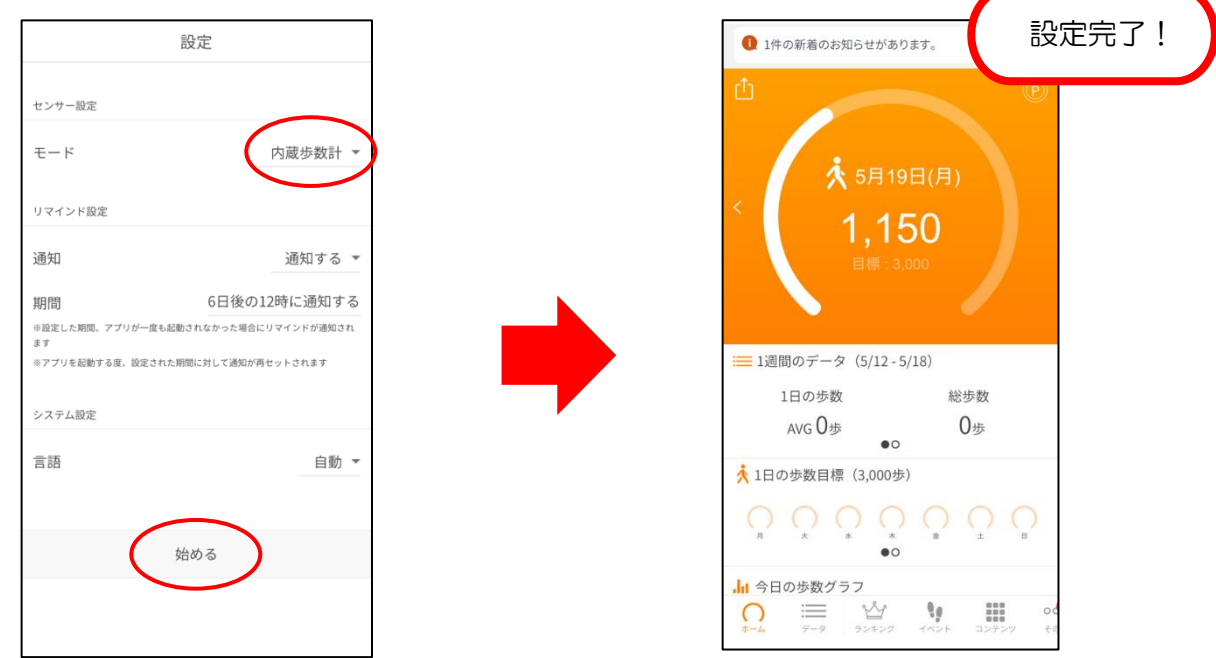

#### 4. アプリ設定後の確認

スマホアプリの設定が終わったら、アプリを終了させ、再起動します。 10歩ほど歩いて、スマホアプリがカウントしているか、確認してください。 歩数がカウントできていれば、正常に利用できます。

○歩数が正常にカウントされない場合

歩数測定やヘルスプラネット Walk とデータ連携するためのアプリをインストールする必要があります。

以下のアプリがインストールされているか確認してください。

# Android

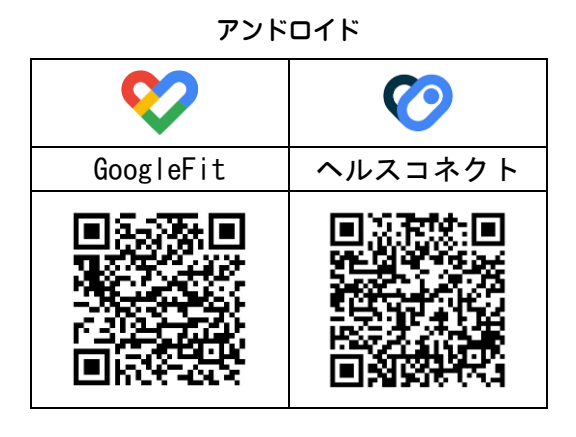

iPhone

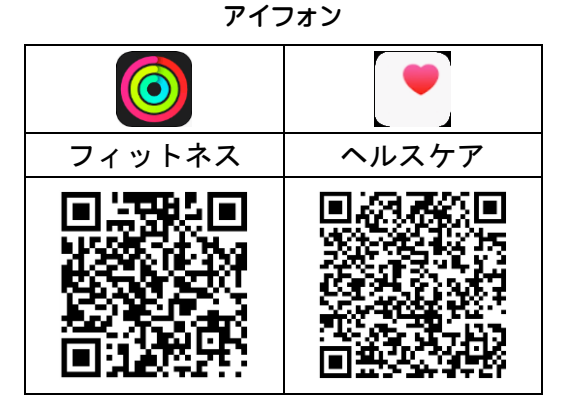

ð

◆確認方法◆

お持ちのスマホのカメラで、上の QR コードを読み取ります。

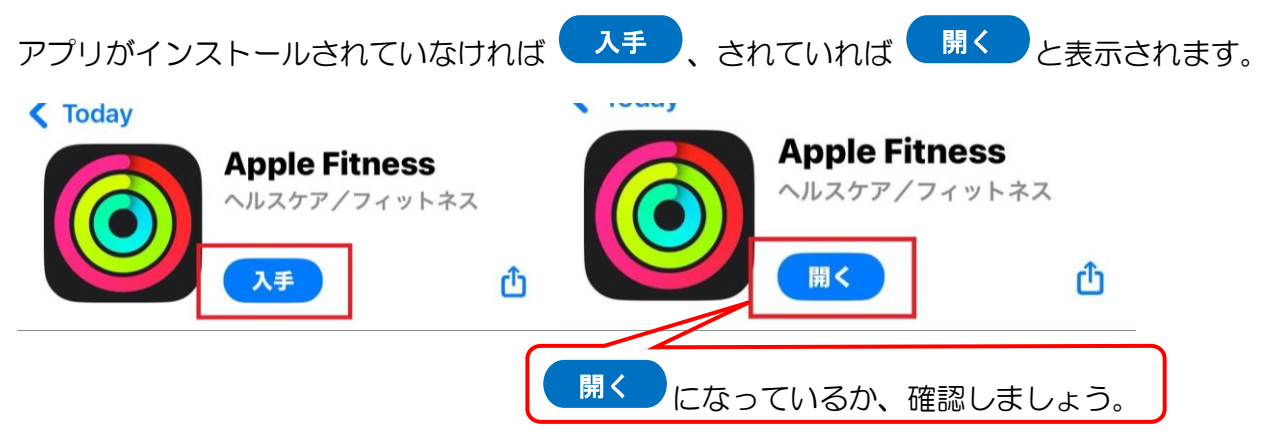

#### 5. アプリの設定が完了したら・・・

実際に元気プロジェクトを始める前に、「からだカルテ」というアプリをインストールしてください。歩数や体組成・血圧測定等のデータが記録される(=データが送信される先)アプリになり、 ポイント数やお知らせ等の確認も出来ます。

○ログインを行う際には、ヘルスプラネット Walk で設定した ID とパスワードを入力します。

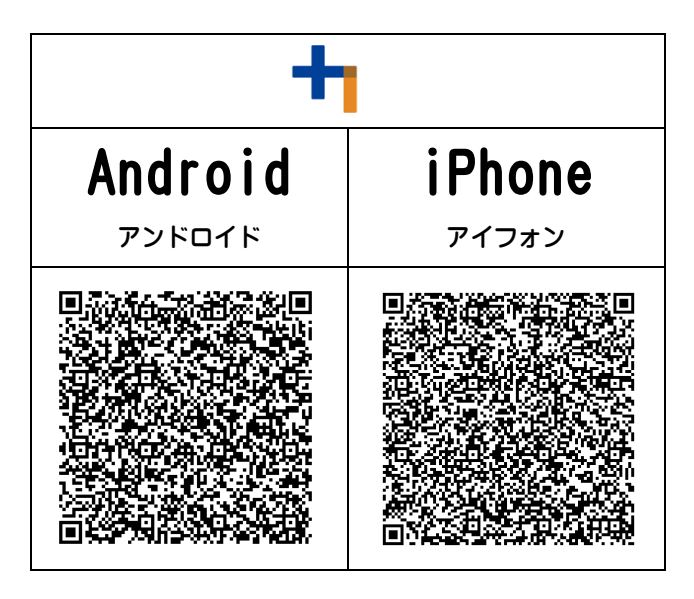

※実際のデータ送信法法や測定方法などについては、 「元気プロジェクトに参加したらすること(詳細版)」をご覧ください。

不明な点は、スマートフォンの設定については、スマートフォンを購入した販売店にお問合せください。 その他アプリの設定につきましては健康管理課(72-2211)にお問い合わせください。